簡易耐震診断用プログラム

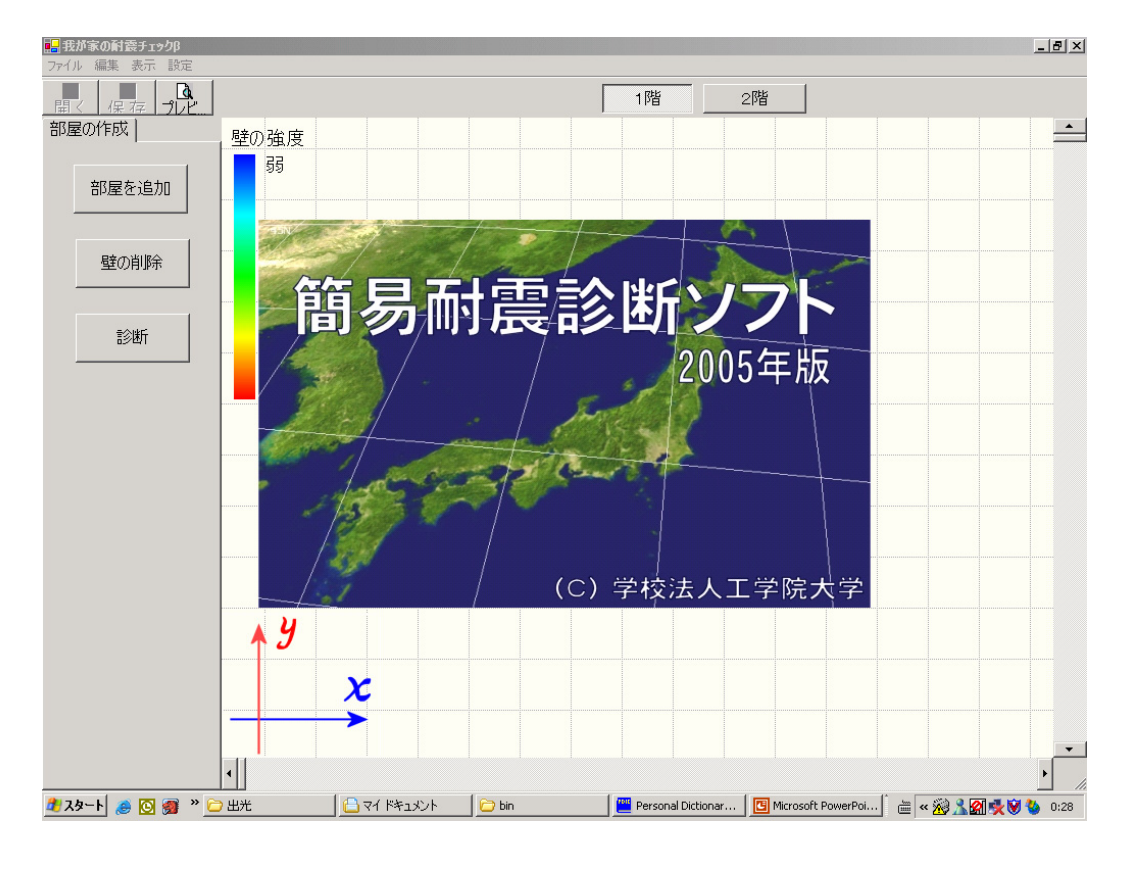

1. 建築年代(建てた年)の入力

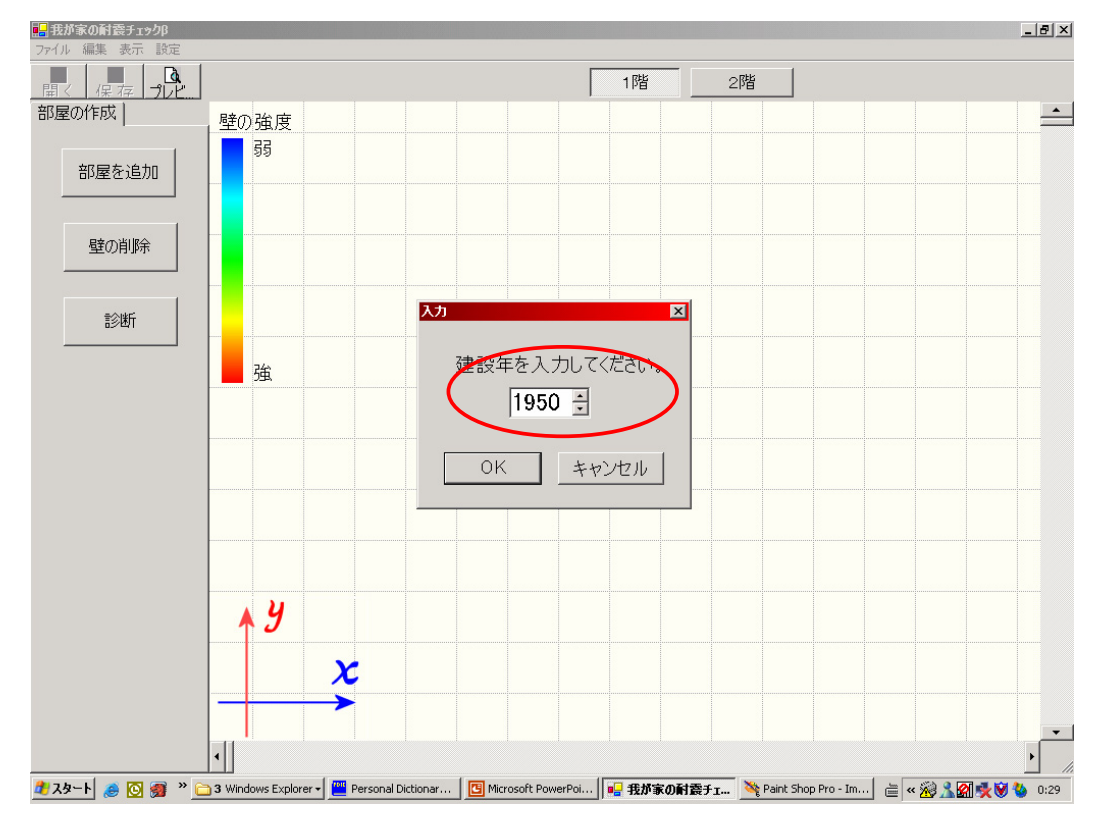

2.1 部屋の入力

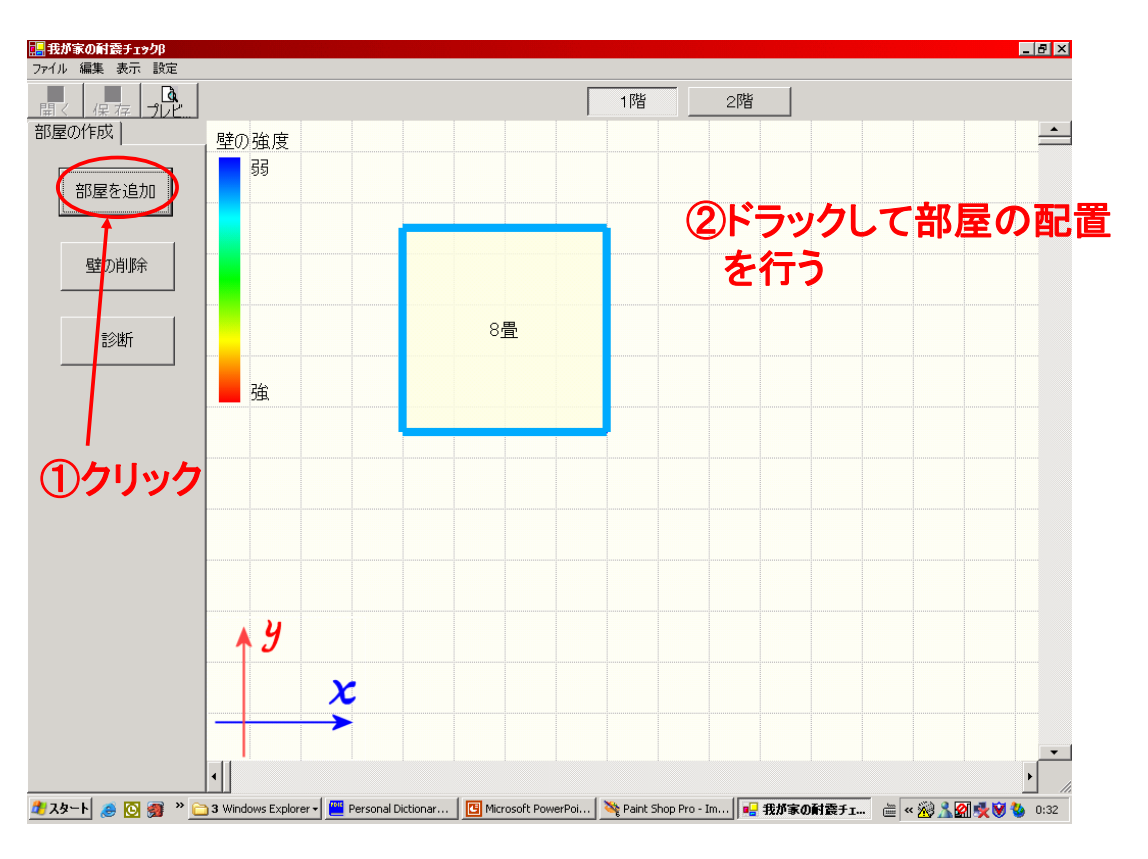

2.2 部屋の入力

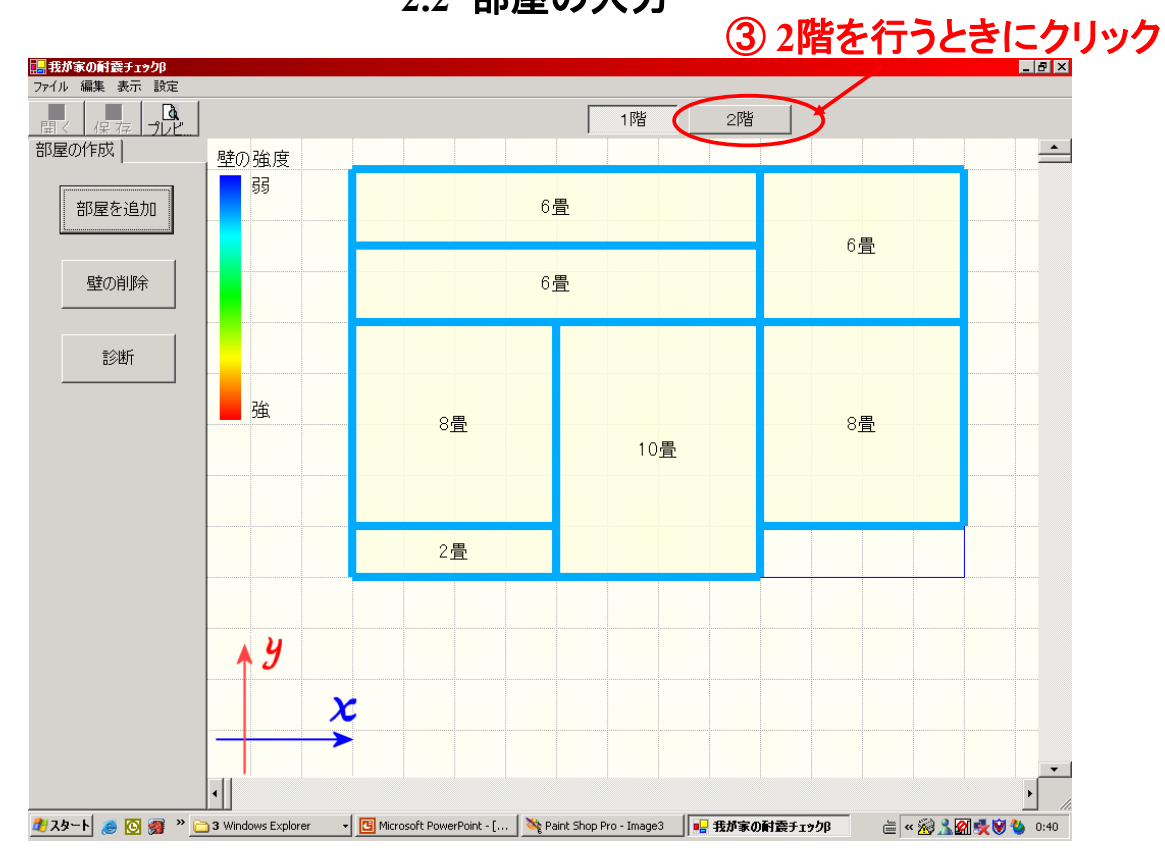

2.3 部屋の入力

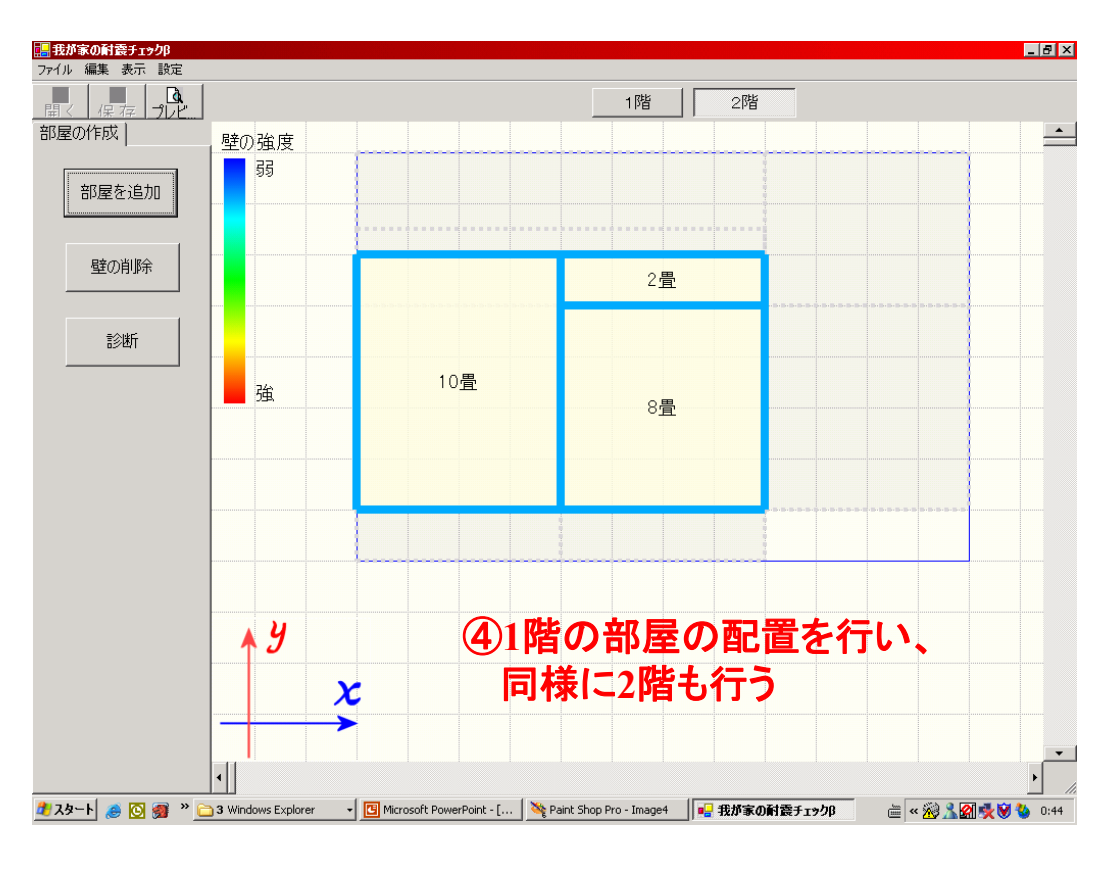

## 3.1 壁の削除

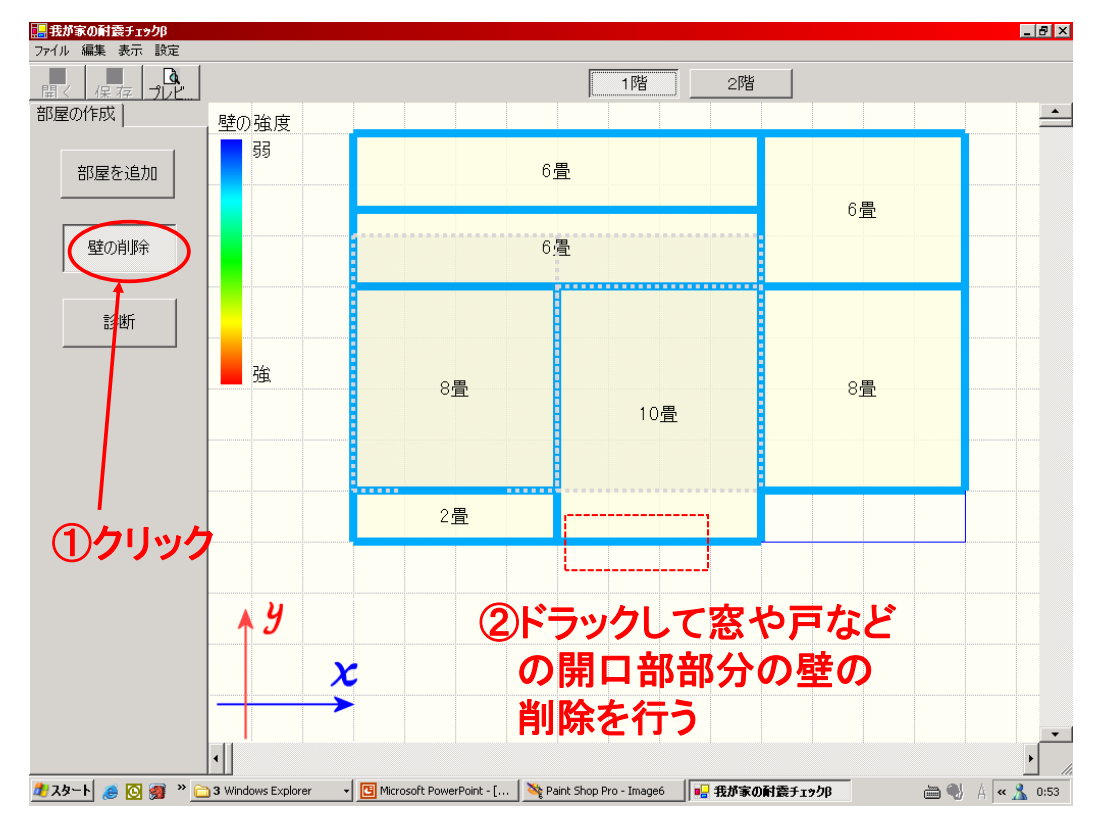

3.2 壁の削除

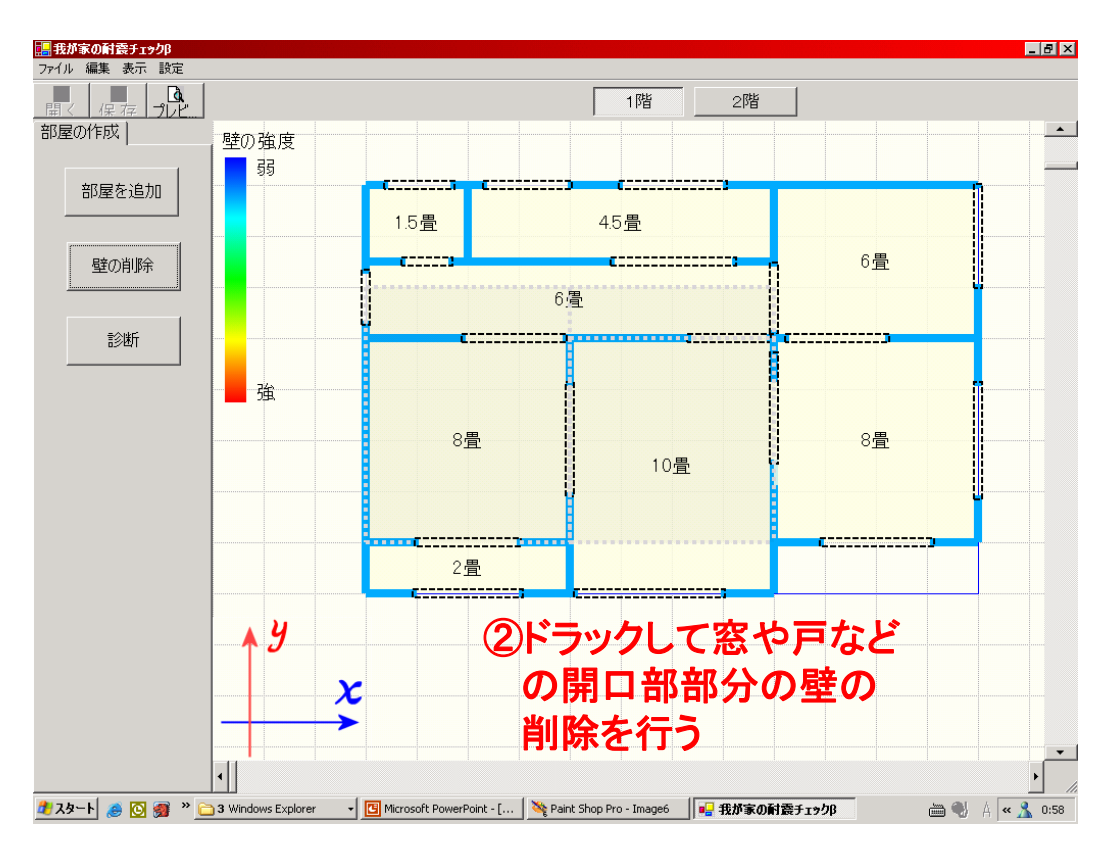

3.3 壁の削除

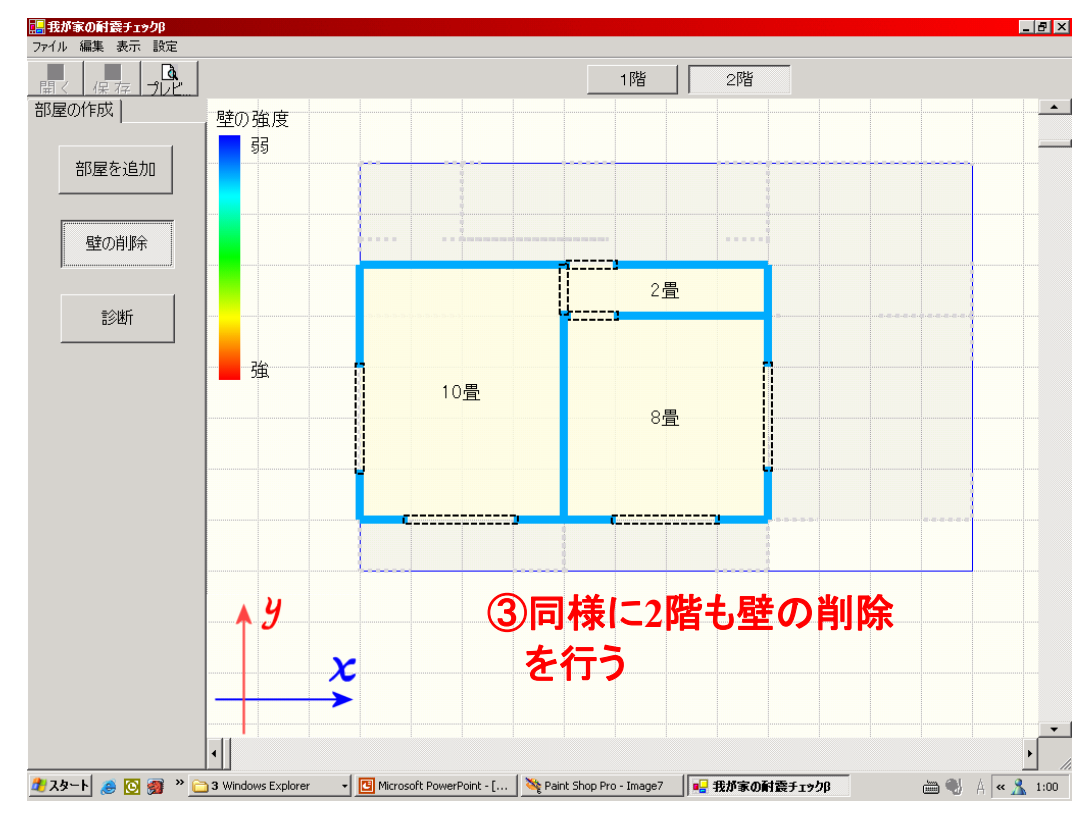

4.1 壁の倍率(強さ)を決める

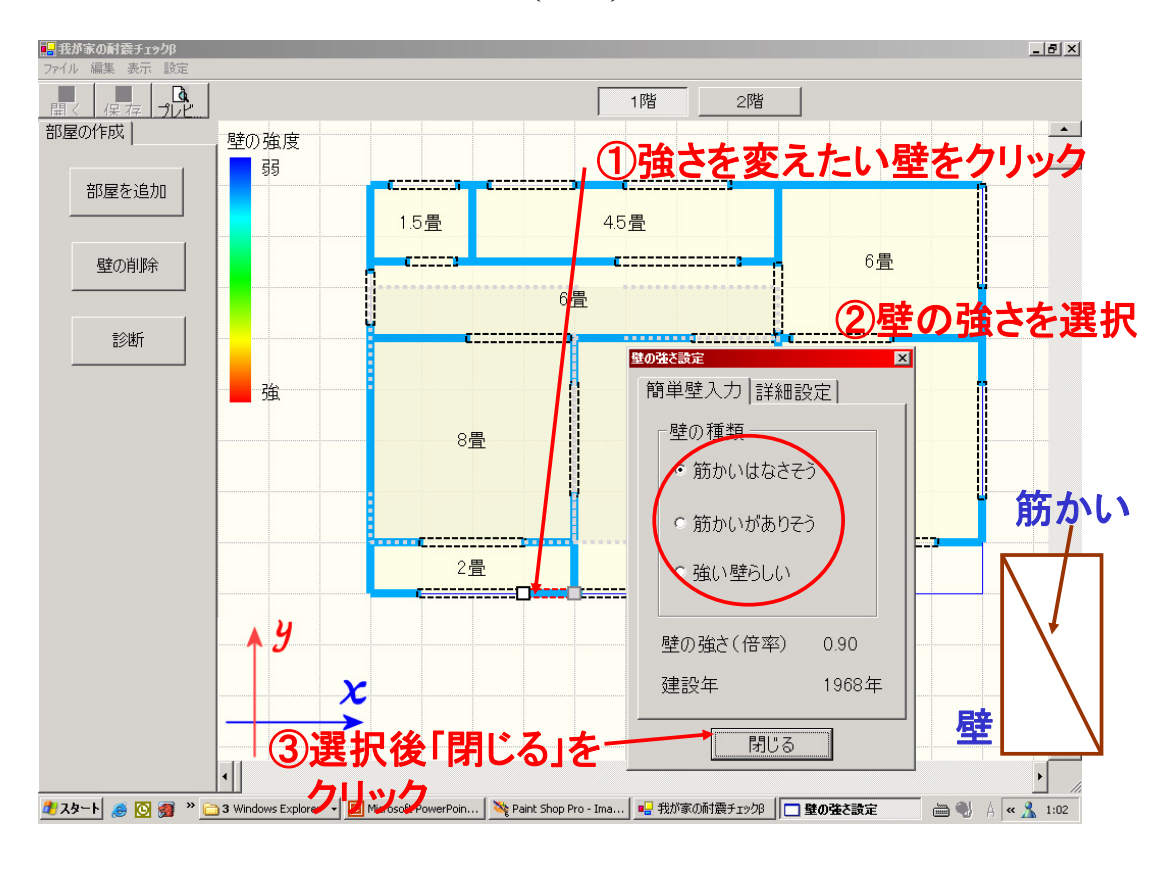

4.2 壁の倍率(強さ)を決める

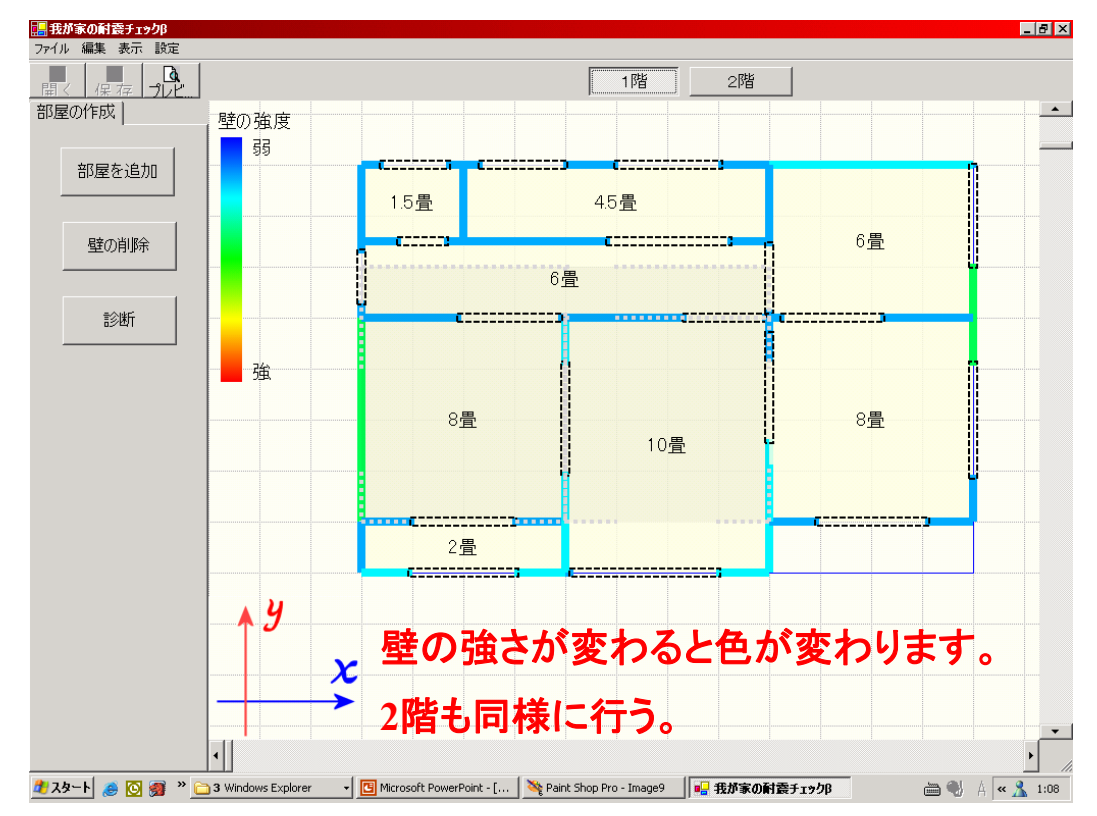

5.1 耐震診断を行う

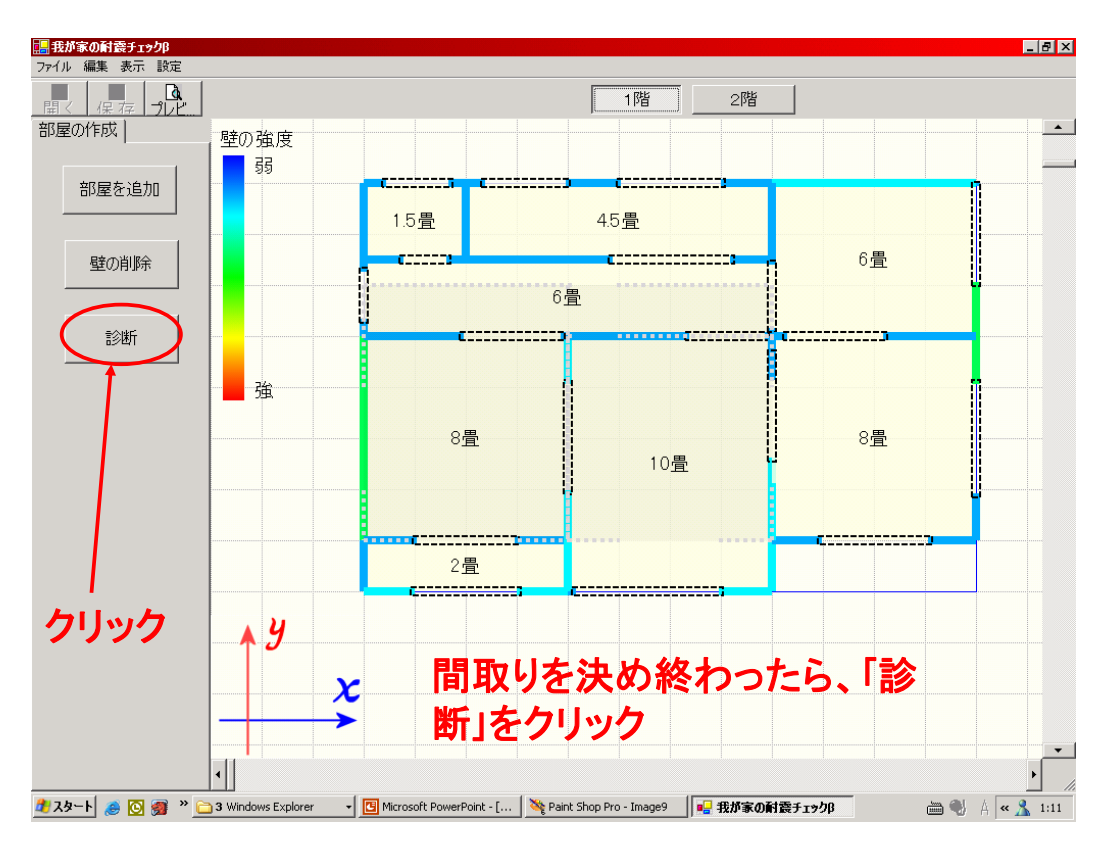

5.2 耐震診断を行う

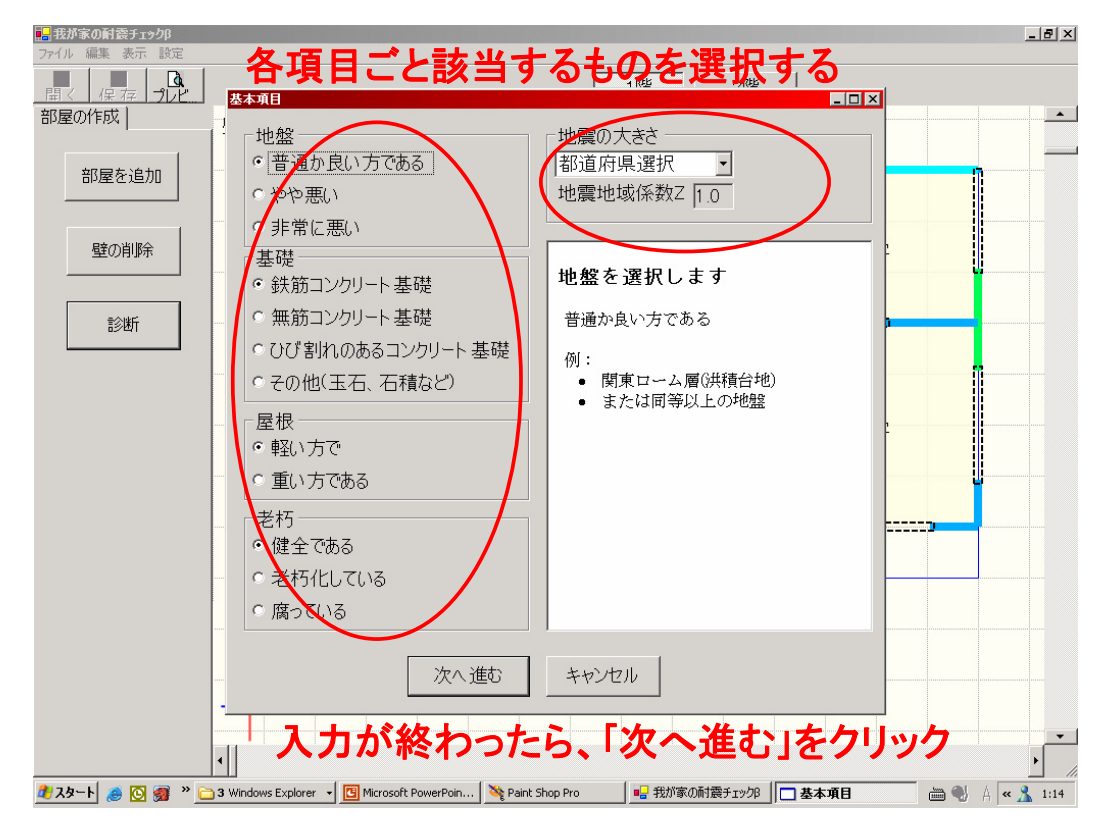

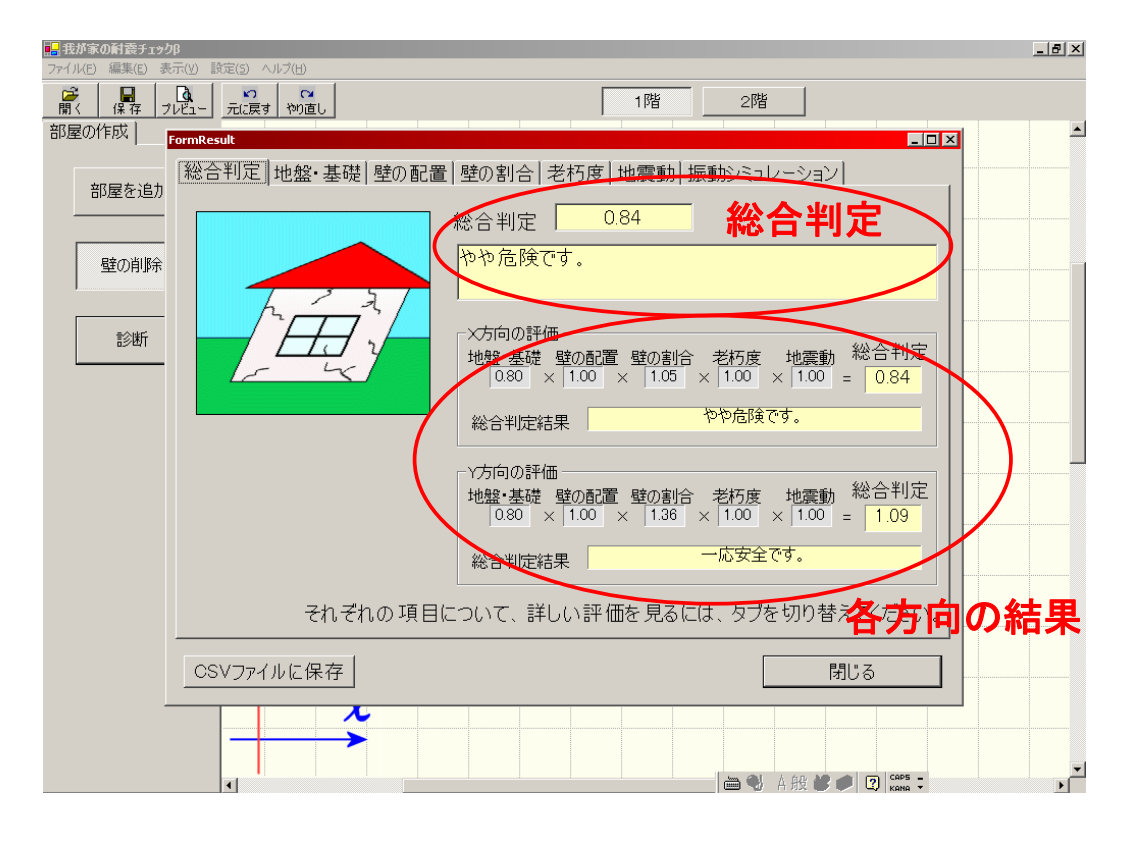

## 5.2 耐震診断結果

総合判定:耐震診断の総合結果

地盤、基礎:地盤と基礎についの結果

壁の配置:壁の配置やバランスについての結果

壁の割合:建物重量から必要な壁の長さについての結果

老朽度:老朽化に関する結果

地震動:建築基準法における地震動の強さによる割り増しの結果 振動シュミレーション:各方向でのゆれ方を表示します。

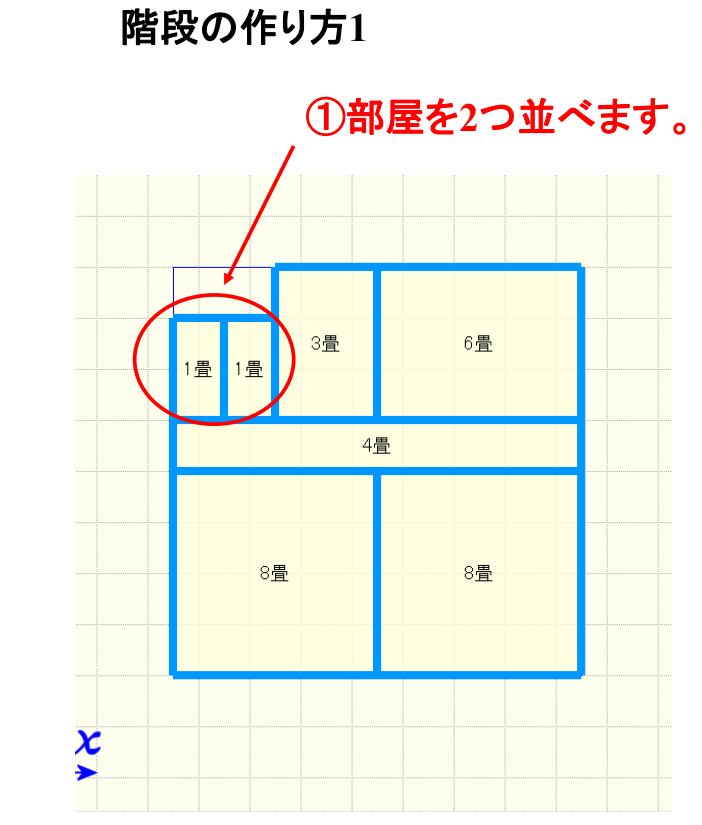

タイプ1

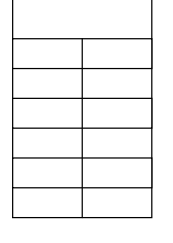

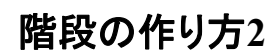

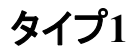

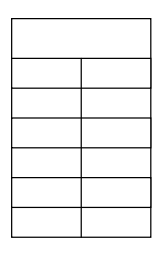

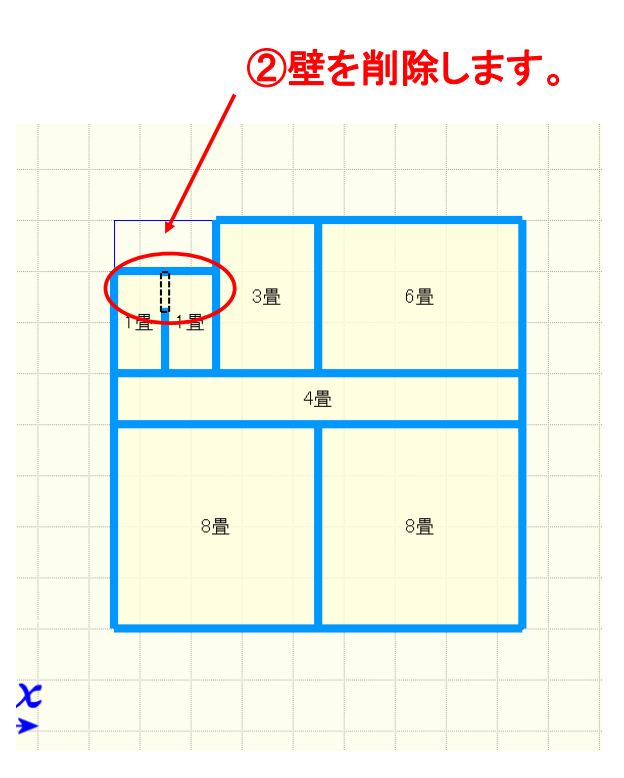

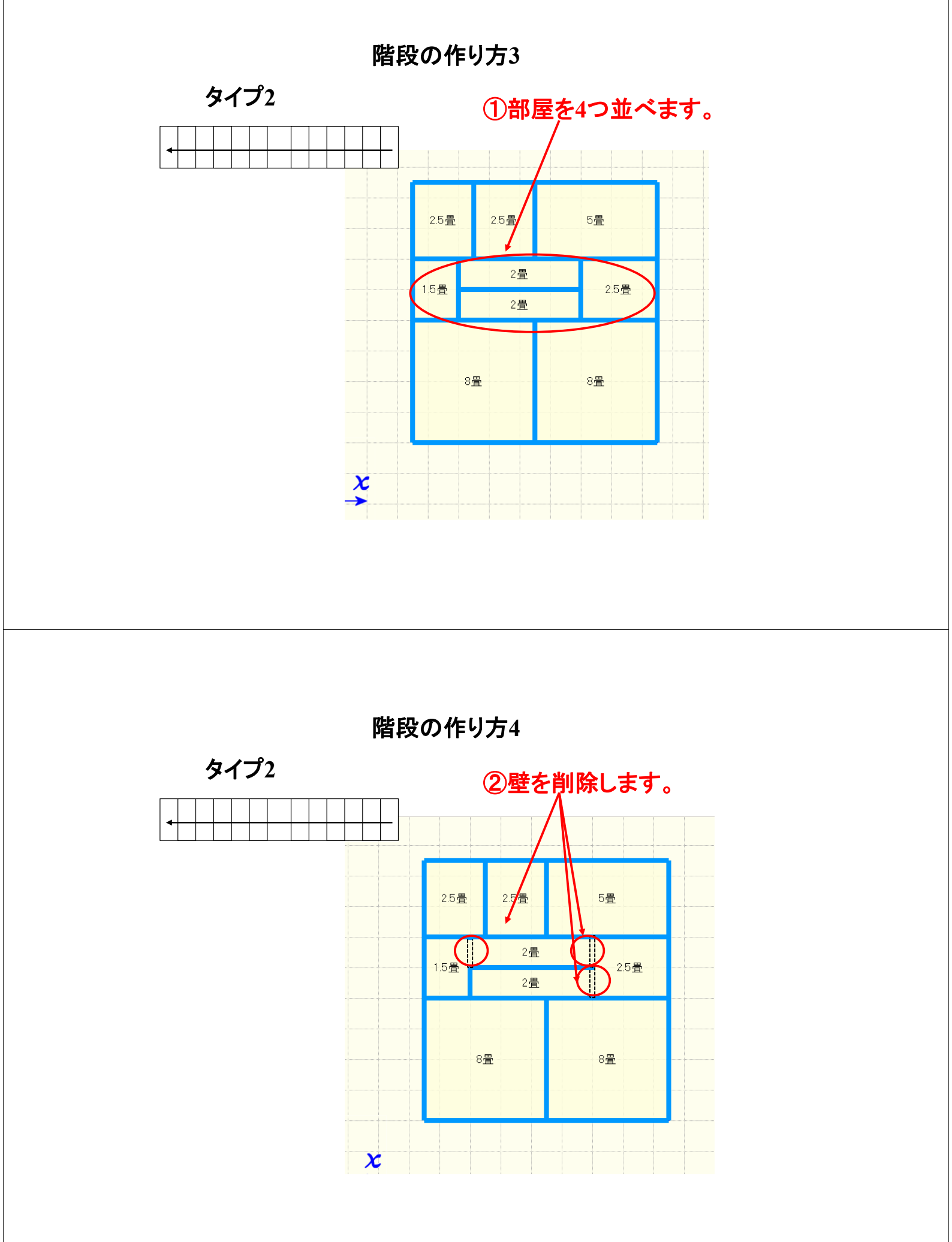